## QUICK REFERENCE Porter 125C

# CONNECTING

**Wired** Connect the appropriate cable to your device.

#### Wireless

- 1. Tap Wireless Presentation on the panel.
- 2. Follow the steps on the screen to **connect your device**.
- 3. Tap End Presentation to disconnect.

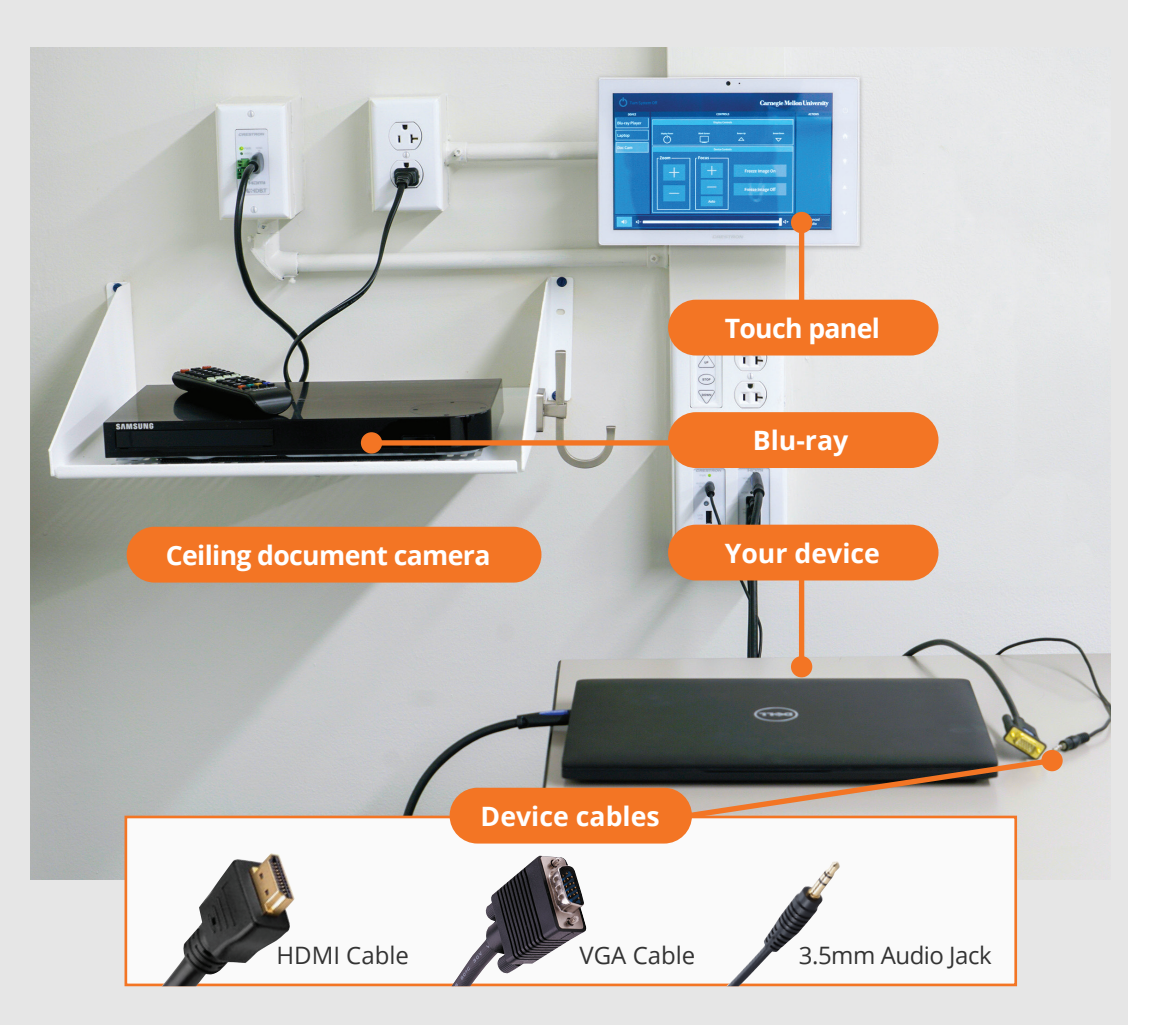

# PRESENTING

### **Touch Panel**

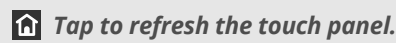

**U** Turn off when complete.

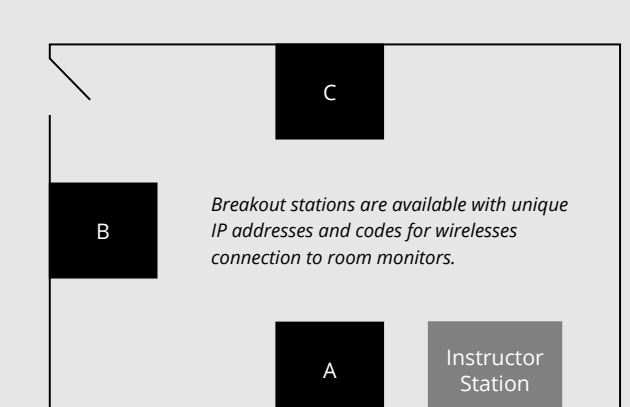

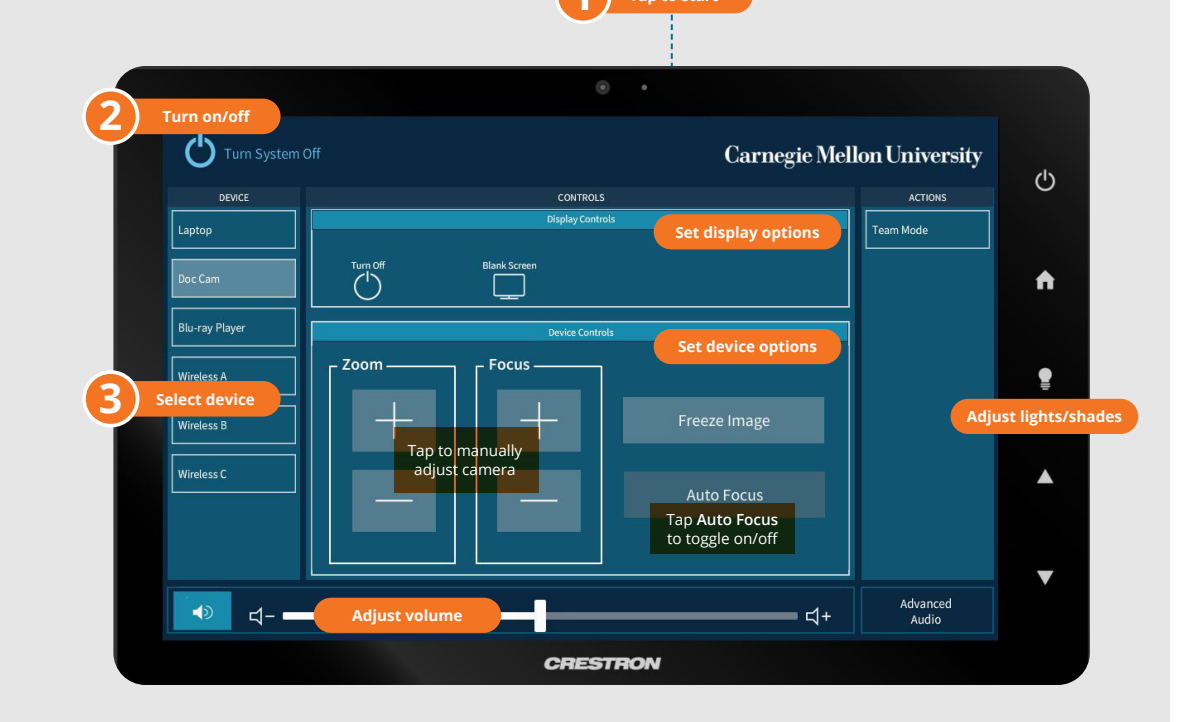

### **INSTRUCTOR STATION**

## Display the instructor device on all room monitors.

- 1. Tap the touch panel to wake the system.
- 2. Under **Device**, tap **Laptop**.
- 3. Connect the laptop using the appropriate cable.
- 4. Under **Display Controls**, tap **Blank Screen/Unblank Screen** to toggle on/off room monitors.

### SINGLE STATION

## Display one station on all room monitors.

- 1. Tap the touch panel to wake the system.
- 2. Under **Device**, tap **Wireless A, B, or C**.
- 3. Connect a device using the IP address and code displayed on the room monitor.
- 4. Under **Display Controls**, tap **Blank Screen/Unblank Screen** to toggle on/off room monitors.

### **BREAKOUT STATIONS**

Display station devices on corresponding room monitors.

- 1. Tap the touch panel to wake the system.
- 2. Under Device, tap Wireless A, B, or C.
- 3. Under Actions, tap Team Mode.
- 4. Connect the devices using the unique IP addresses and codes displayed on each associated room monitor.

### Carnegie Mellon University

**Computing Services** 

#### NEED HELP? 412-268-8855 or mediatech@cmu.edu